## How to install Driver BSC10 for Indomaret

- 1. Install Driver BSV10 V2.1
- 2. During install drier do not connect printer with PC until finish install driver.
- 3. Copy folder StarBSC10\_V2.1\_CustomLanugageMonitor\_20181119\_for\_Indomaret >> to C: driver
- 4. Open Command prompt by as administrator
- 5. Go to folder StarBSC10\_V2.1\_CustomLanugageMonitor\_20181119\_for\_Indomaret as you copy to C Driver
- 6. Execute Install.bat

Command Prompt

```
Microsoft Windows [Version 10. 0. 17134. 407]
(c) 2018 Microsoft Corporation. All rights reserved.
C:\Users\User>cd\
C:\>cd StarBSC10_V2. 1_CustomLanugageMonitor_20181119_for_Indomaret
C:\StarBSC10_V2. 1_CustomLanugageMonitor_20181119_for_Indomaret>Install. bat
7. They copy file to driver folder of BSC10
C:\StarBSC10_U2.1_CustomLanugageMonitor_20181119_for_Indomaret>Install.bat
1 file(s) copied.
1 file(s) copied.
Copy success. (Install Finish!!)
Press any key to continue . . . _ _
```

- 8. Connect printer to PC
- 9. Start to test with Indomaret System.